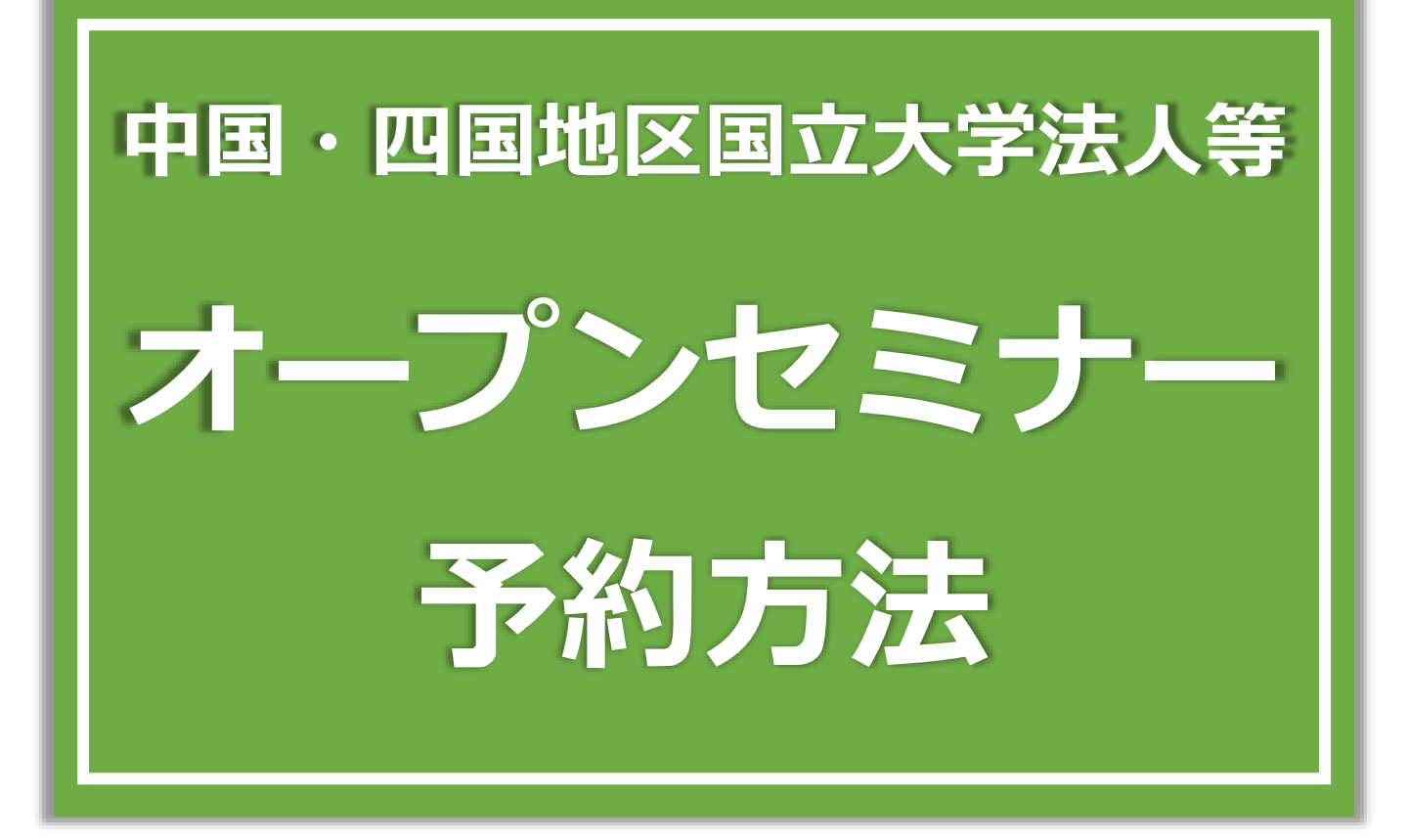

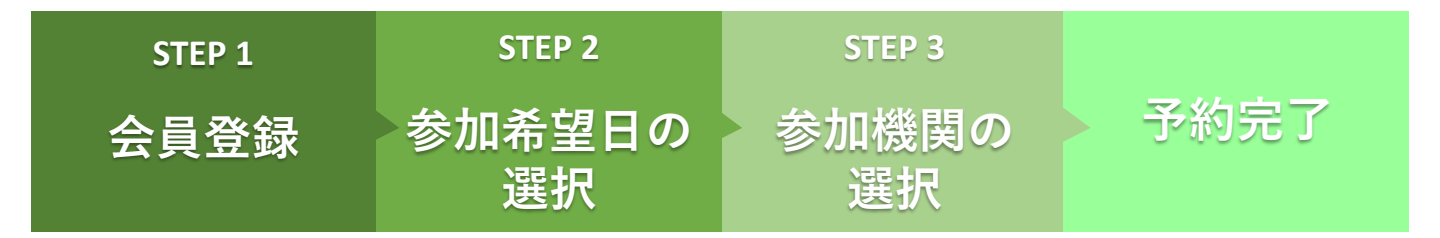

## STEP1 会員登録

国立大学法人等グループ会員サービスへの会員登録を行ってください。

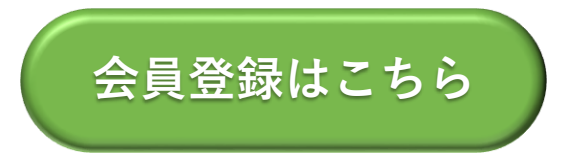

※すでにご登録いただいている方は、マイページへログインしてください。

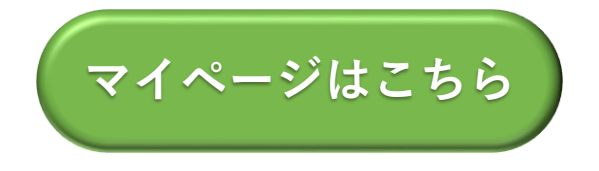

※令和5年度採用試験の会員登録を行っている方も、令和6年度用に新たに登録を行う 必要があります。

※会員登録の際「採用希望地区」「第一次試験受験地区」「説明会参加希望地区」の いずれかで「中国・四国地区」をご選択ください。

## STEP 2 参加希望日の選択

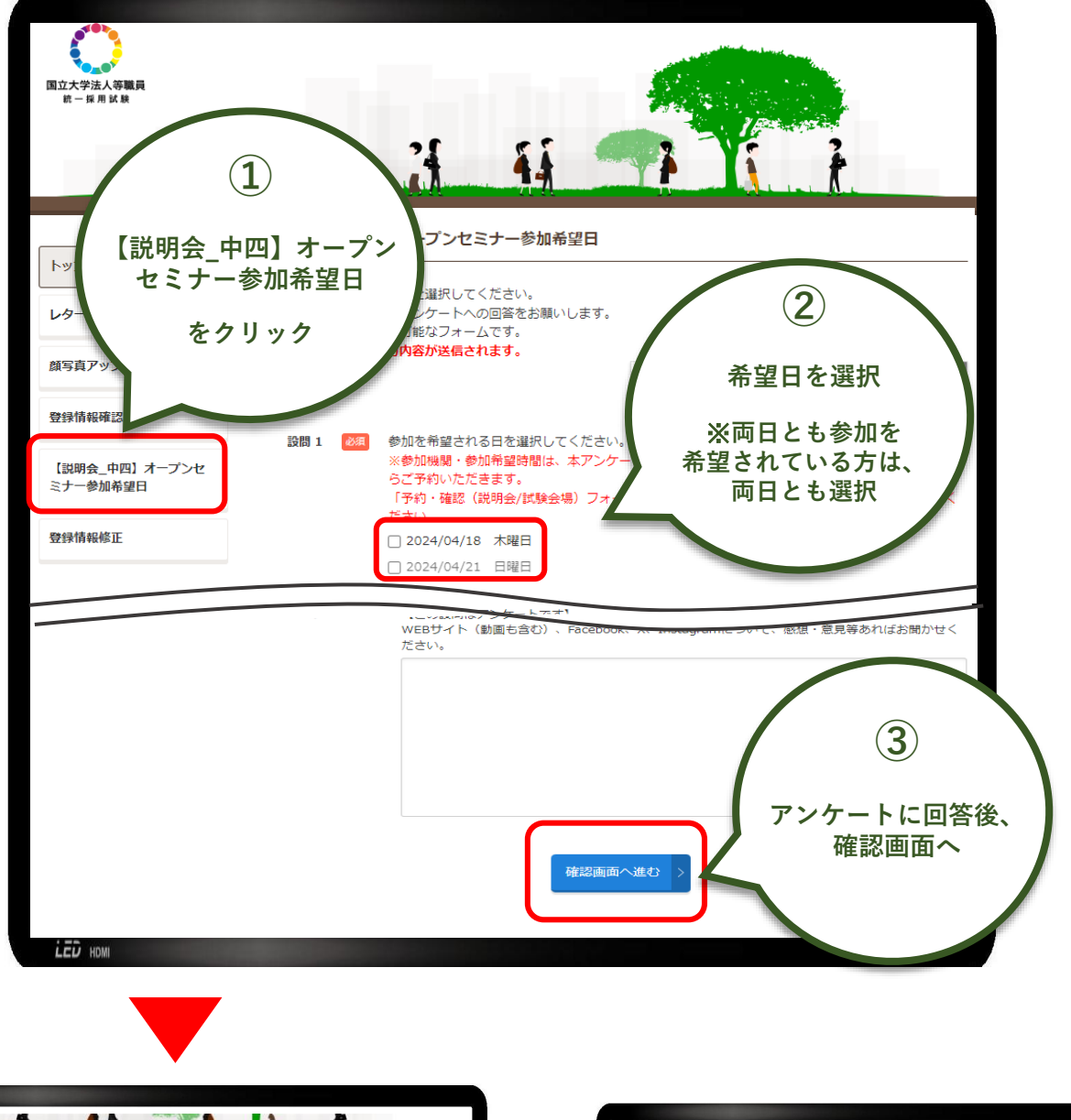

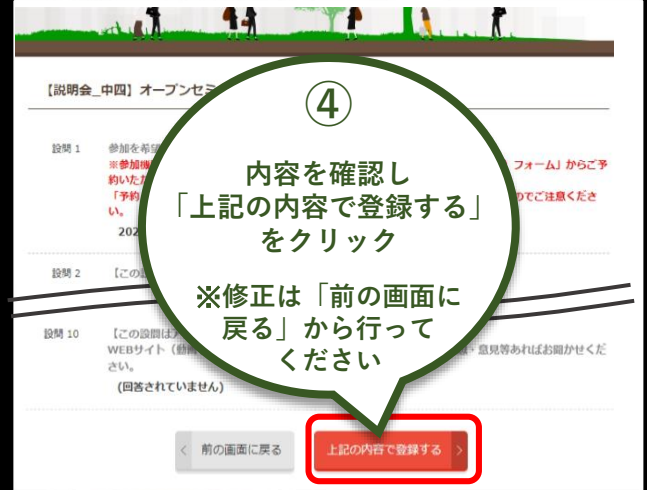

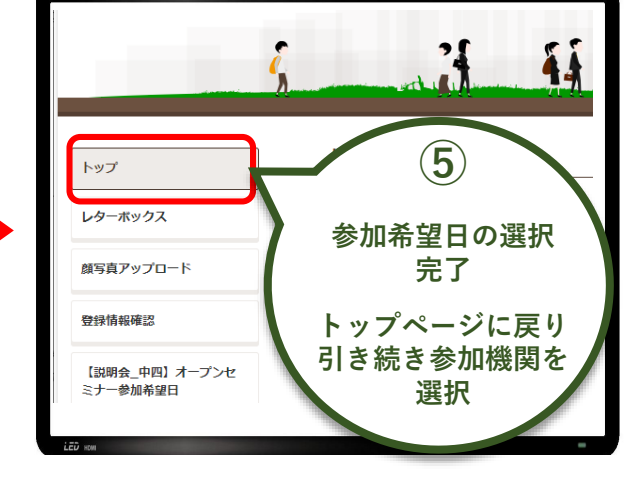

## STEP 3 参加機関の選択

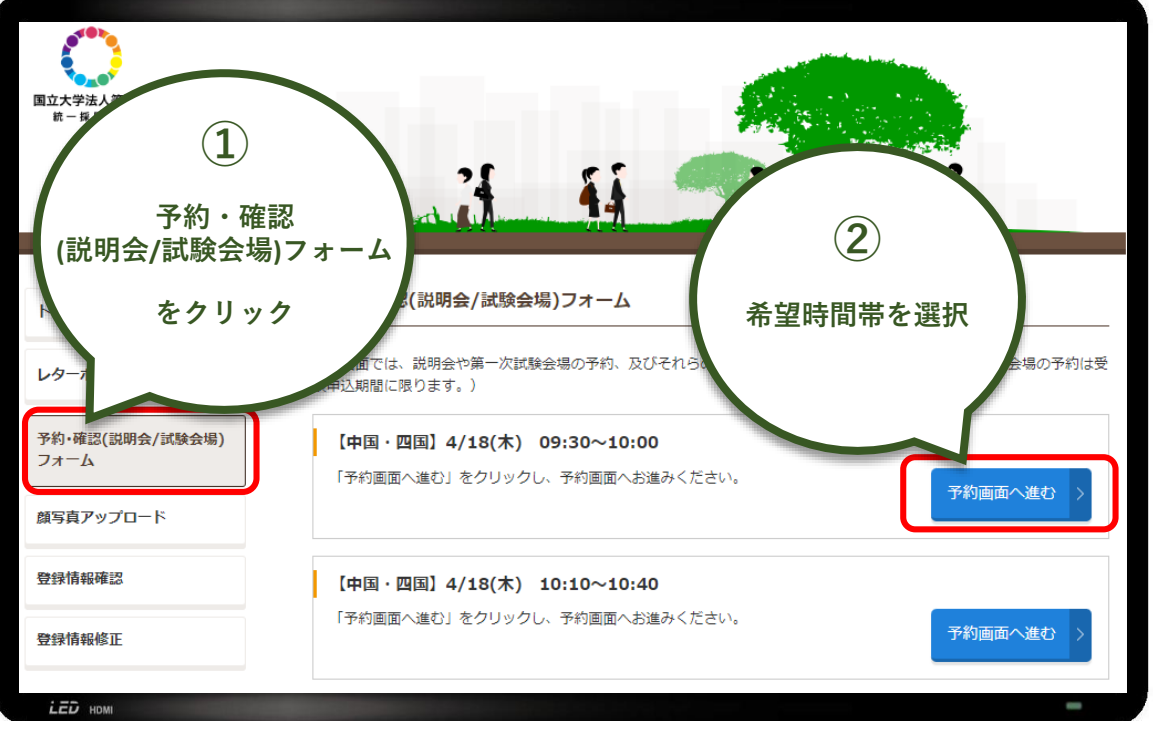

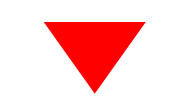

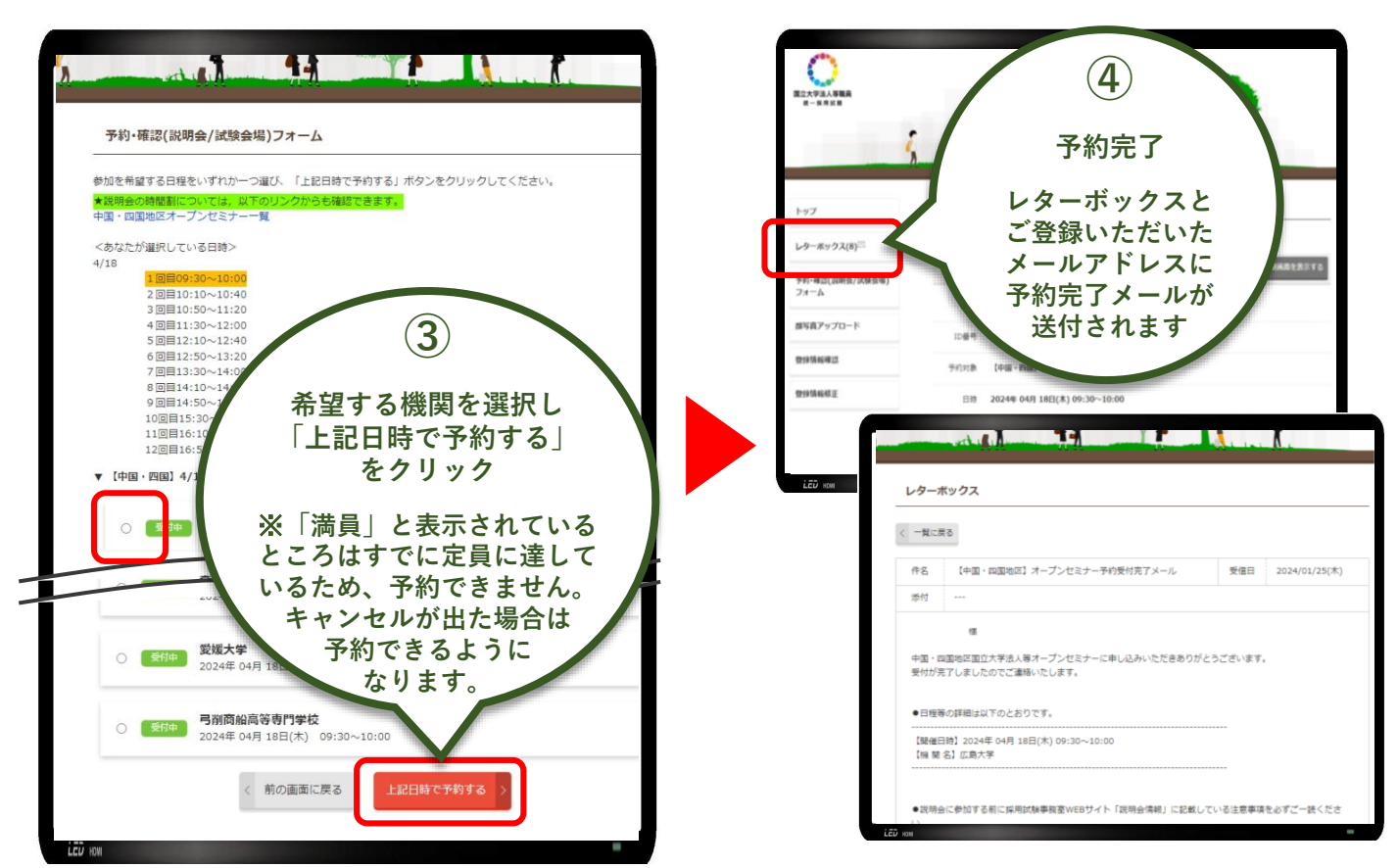

## 予約内容の確認・変更方法

| トップ                     | 予約・確認(説明会/試験会場)フォーム                                                                                                    |
|-------------------------|----------------------------------------------------------------------------------------------------|
| レターボックス(8) <sup>⊠</sup> | ※下記の内容で予約されています。                                                                                                    |
| 予約・確認(説明会/試験会           | 予約内容                                                                                                    |
|                         | 氏名 ダミ中 ダミ四                                                                                                    |
| 1                       | ID番号 f9p1053448                                                                                                    |
| 予約・確認                   | 予約対象 【中国・四国】4/18(木) 09:30~10:00                                                                                                    |
| / (説明会/試験会域<br>フォーム     | <b>万</b> ) 日時 2024年 04月 18日(木) 09:30~10:00                                                                                                    |
| から確認できま                 | 会場 広島大学                                                                                                    |
|                         | 注意事項 【当日のご案内】<br>■ご参加いただく際は、以下のURLに記載しております注意事項を必ずご一読ください。                                                                                                    |
| カレンダー連携<br>をする          | iCal (Download)<br>Outlook (個人アカウント)<br>Outlook (Office365)<br>※ Outlook/Googleはログイン済みであることをご確認ください。<br>※ Outlookは組織アカウントの場合はOffice365でカレンダー追加をするようにしてください。                           |
| 変更する                    | STEP 3の②で選択した時间帝と问し時间帝に開催予定の別機関に変更でさます。                                                                                                    |
|                         | 予約をキャンセルできます。                                                                                                    |
| キャンセルする                 | ※キャンセルは申込期間内に行ってください。期間を過ぎるとキャンセルできなくなります。期間を過ぎて急遽参加できなくなった場合の欠席連絡は不要です。<br>なお、多くの方にご参加いただくため、キャンセルは早めに行ってください。<br>※キャンセル完了メールは送付されませんので、キャンセルの確認は「予約・確認<br>(説明会/試験会場)フォーム」から行ってください。 |
|                         | 印刷画面が表示されます。                                                                                                    |
| 印刷画面を表示<br>する           | 予約票   一般社団法人国立大学協会 ####################################                                                                                                    |
|                         | 注意事項<br>■ご言節いただく際は、以下のURLに記載しております注意事項を必ずご一読ください。<br>https://jinji.hiroshima-u.ac.jp/shiken/setsumeikai/                                                                              |